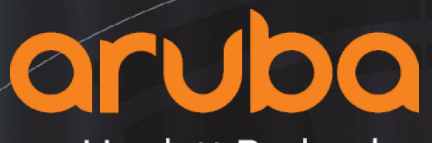

a Hewlett Packard Enterprise company

# Airwave故障排查步骤

Ö

### 企业运维人员的无线排障现状

网络运维人员日常工作之一就是处理用户的报障申请,这些故障可能是单台终 端的,也有可能是范围性的,网络运维人员需要尽可能快的找到并处理故障根 源。

不幸的是,无论何种故障,大多数用户反馈给网络管理员的故障体验无非以下 两种:

- 无线网络使用体验很慢。
- 我的终端连接不上无线网络。

但事实上有成千上万种可能会导致这两种故障现象,除了网络问题以外,也可 能是客户端设置和认证问题。这就需要网络运维人员拥有强大排障能力和经验 去采集数据和判断。否则就只能通过升级到代理商或厂商去解决故障,如此就 无法实现我们刚才提到的处理实效性,增加运维人员的工作负担。

### Aruba Airwave 网络管理平台

Airwave为网络运维人员提供了从终端到各个网络端点,也就是"端到端"的无线运维管理解决方案。它的价值在于能够帮助网络运维人员快速的 判断用户/终端问题、认证问题以及网络问题,做到以下两点:

- 自主判断并解决问题
- 为代理商和厂商提供有价值的数据,以帮助更快的解决故障。

在日常接待报障的过程中,网络管理员可以根据以下问题流程与报障用户 交流,搭配使用Airwave来收集信息、判断问题、处理问题:

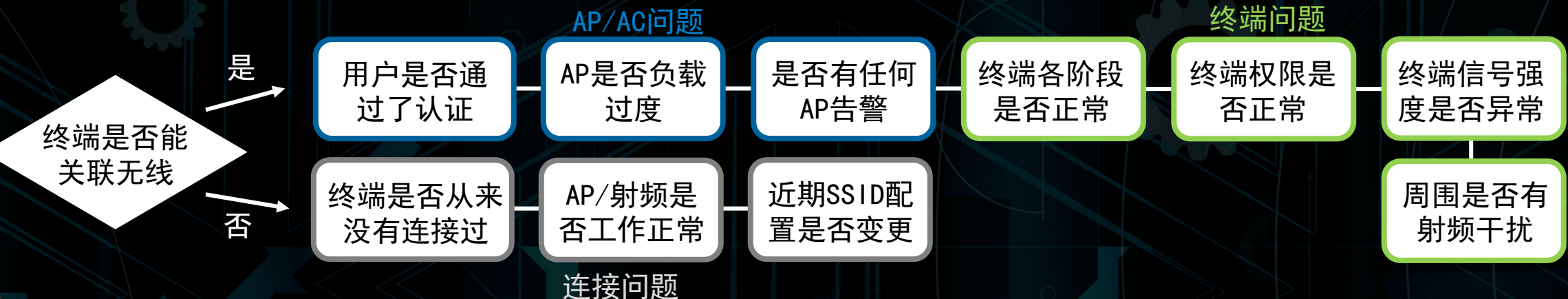

# 在Airwave上查看故障排查信息

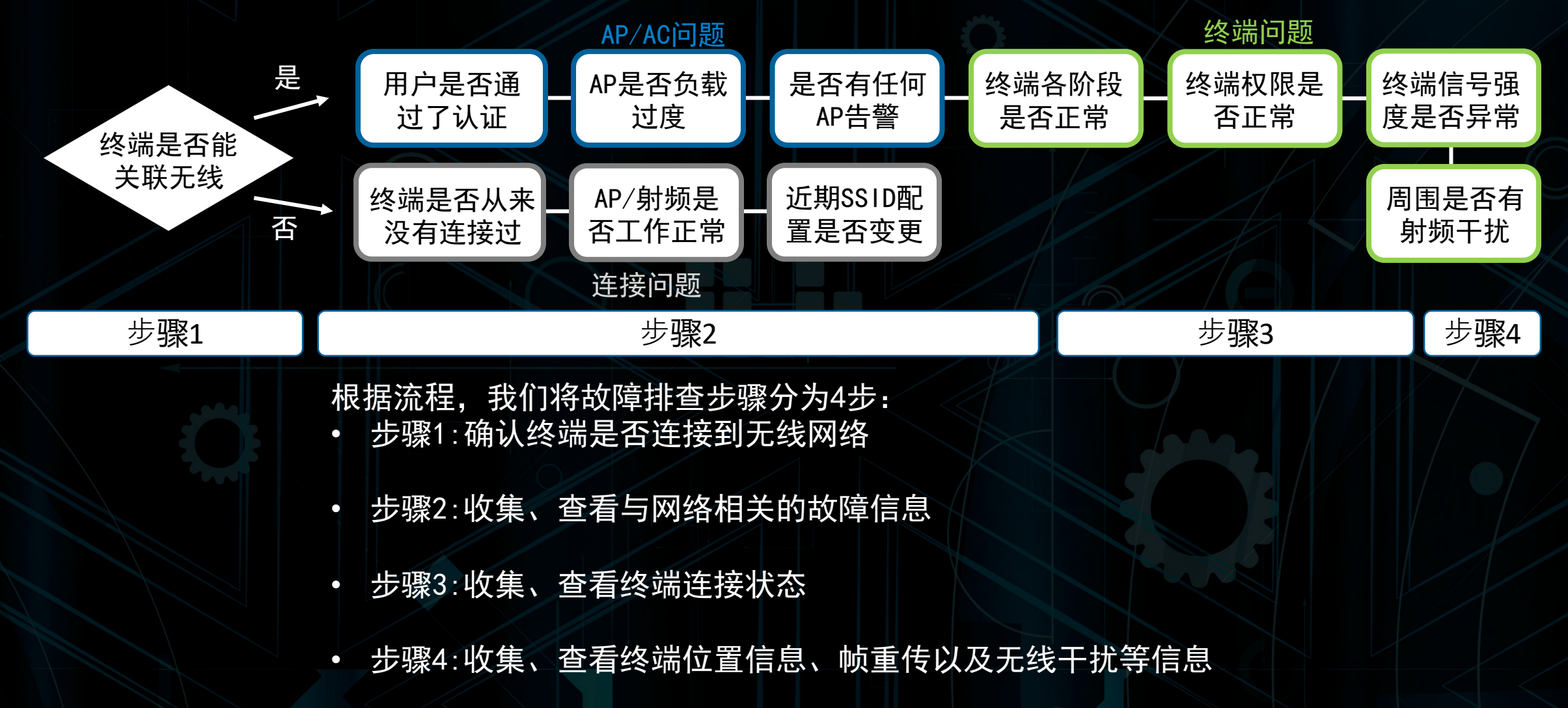

# 步骤1:确认终端是否连接到无线网络

### 故障排查的第一步就是要确认终端是否连接到无线网络

aruba

NEW DEVICES

143

 $(\mathbf{k})$ 

AirWave

WIRED UP

**s** 60

WIRELESS UP

↑ 84

WIRED DOWN

**s** 93

WIRELESS DOWN

**↓** 7021

• 查询终端: 询问用户终端的用户名或MAC地址, 填入Airwave右上角的搜索栏。

|                         |       |                                                                                     |              |                 |       |         |       |            |          |                   |            |         |           |       |               |              |       | _        |
|-------------------------|-------|-------------------------------------------------------------------------------------|--------------|-----------------|-------|---------|-------|------------|----------|-------------------|------------|---------|-----------|-------|---------------|--------------|-------|----------|
| Back to AirWave Glass   |       |                                                                                     |              |                 |       |         |       |            |          |                   |            |         |           |       |               |              |       |          |
| Home <                  |       | <b>AirWave Management Platform 8.2.9.0</b><br>SE Enablement Lab AirWave - HPE Aruba |              |                 |       |         |       |            |          |                   | ¢          | (       |           |       |               |              |       |          |
| Traffic Analysis        |       |                                                                                     |              |                 |       |         |       |            |          |                   |            |         |           |       | 2h            | 1d 1w        | ı 1y  | <u> </u> |
| UCC                     | Clien | ts 🗸                                                                                |              |                 | So    | urces 🗸 | Max   | Avg        | Usage ∨  |                   |            |         |           | Sour  | ces 🗸         | Max          | Avg   | 3        |
| RF Performance          | 100   |                                                                                     |              |                 |       |         |       | _          | 23.8 M   |                   |            |         |           |       |               |              |       |          |
| RF Capacity<br>AirMatch |       |                                                                                     |              |                 |       |         |       |            | 19.1 M   |                   |            |         |           |       |               |              |       |          |
| Clarity                 | 80    |                                                                                     | ~            |                 |       |         |       |            | 14.3 M   |                   |            |         |           |       |               |              |       |          |
| Topology                | 60    |                                                                                     |              |                 |       |         |       |            |          |                   |            | $\sim$  |           |       |               |              |       |          |
| Network Deviations      | 60 -  |                                                                                     |              |                 |       |         |       |            | 9.54 M   | $\Lambda \Lambda$ |            |         | $\forall$ |       | $\overline{}$ | $\wedge$     |       |          |
| Documentation           |       |                                                                                     |              |                 |       |         |       |            | 4.77 M   |                   |            |         |           |       | -             |              |       | _        |
| License                 | 40    |                                                                                     |              |                 |       |         |       |            | 0        |                   |            |         |           |       | V             |              |       |          |
| User Info               |       |                                                                                     |              |                 |       |         |       |            |          |                   |            |         |           |       |               |              |       |          |
| Groups                  | 20    |                                                                                     |              |                 |       |         |       |            | 4.77 M 🚽 |                   |            |         |           |       |               | $\checkmark$ |       | _        |
| Devices                 |       |                                                                                     |              |                 |       |         |       |            | 9.54 M   | 00.45             |            | 00.45   | 40.00     | 10.15 | 40.20         | 40.45        | 44.00 | _        |
| Clients                 | 0     | 09:15                                                                               | 09:30 09:4   | 5 10:00         | 10:15 | 10:30   | 10:45 | 11:00      |          | 09:15             | 09:30      | 09:45   | 10:00     | 10:15 | 10:30         | 10:45        | 11:00 | ,        |
| Reports                 |       |                                                                                     |              | — Total Clients |       |         |       |            |          | VPN Tota          | l Out      | - rotar | out       |       |               |              |       |          |
| System                  | Folde | r Overview                                                                          | ( < JonAdams | )               |       |         |       |            |          |                   |            |         |           |       |               |              |       |          |
| Device Setup            |       | NAME                                                                                | CLIENT       | s               | UP    | DOWN    |       | VPN CLIENT | s        | BAN               | IDWIDTH II | N       |           | BANDW | /IDTH OUT     |              |       |          |
| AMP Setup               |       | JonAdams                                                                            | -            |                 | -     | -       |       | -          |          | 0 bp:             | s          |         |           | 0 bps |               |              |       |          |
| RAPIDS                  | -     | Aruba-SW                                                                            | -            |                 | -     | 2       |       | -          |          | 0 bp:             | s          |         |           | 0 bps |               |              |       |          |
|                         | -     | Cisco-SW                                                                            |              |                 | -     | 1       |       | -          |          | 0 bp:             | S          |         |           | 0 bps |               |              |       |          |

CLIENTS

£ 75

ROGUE

**2**10

VPN USERS

22

> Q Search

### 步骤1:确认终端是否连接到无线网络-2

故障排查的第一步就是要确认终端是否连接到无线网络

确认终端连接状态:确认终端是否连接在无线网络上,曾经连接过的离线终端记录会以<u>斜体</u>方式显示,在线终端会以正体显示,并正常体现IP地址。

|     | Search Results For jeff  |                   |              | ×           |                                         |                        |           |  |
|-----|--------------------------|-------------------|--------------|-------------|-----------------------------------------|------------------------|-----------|--|
|     | 🧕 6 Clients              |                   |              | 🔊 12 APs    | 0 Controllers                           |                        |           |  |
|     | NAME                     | MAC ADDRESS       | IP ADDRESS   | DEVICE TYPE | AP                                      | CONNECT TIME           | MODE      |  |
| (+) | jeff.lyons@hpe.com       | 88:E9:FE:83:B1:33 | -            | Apple, Inc. | jeffrey.lyons@hpe.com-ArubaAP-303H-US-2 | 16 minutes             | 11ac 5GF  |  |
| 14) | jeff.lyons@hpe.com       | F4:96:34:32:B2:43 | -            | Windows 10  | jeffrey.lyons@hpe.com-ArubaAP-303H-US-2 | 10 minutes             | 11ac 5GF  |  |
| 冬端  | jeff.wankel              | 64:80:99:92:1F:21 | 10.79.217.96 | Windows 10  | jeff.wankel@hpe.com-ArubaRAP-155P-US-1  | 713 days 6 hours 13 mi | 11n 5 GF  |  |
|     | jeffrey_lyons@icloud.com | A0:4E:A7:F3:40:B8 | -            | iPad        | jeffrey.lyons@hpe.com-ArubaAP-303H-US-2 | 1 hour 3 minutes       | 11ac 5GH  |  |
|     | jeffy                    | F4:5C:89:89:88:79 | -            | OS X        | waynewong@hpe.com-ArubaIAP-315-RW-1     | 36 minutes             | 11ac 5GH  |  |
|     | -                        | F4:5C:89:89:C8:81 | -            | Apple Mac   | jeff.trunk@hpe.com-ArubaAP-303H-US-1    | 7 minutes              | 11n 2.4 G |  |

- ▶ 如果终端在线的情况下:点击终端的MAC地址,进入步骤2:收集、查看与网络相关的故障信息-5
- ▶ 如果终端不在线的情况下:确认终端是否有连接记录,是否以前成功登录过无线。
  - ▶ 如果终端首次连接无线即失败,需要运维人员帮忙检查一下是否由于登录认证账号,以及 终端安全配置原因导致无法连接无线。
  - ▶ 如果终端有连接记录的情况,进入步骤1:确认终端是否连接到无线网络-3

### 步骤1:确认终端是否连接到无线网络-3

➤ 如果终端有连接记录的情况下,点击终端的MAC地址,进入Client Detail界面,观察最后 上线日期是否靠近现在日期(1-2天内)。

Devices Clients

▶ 在近期有连接且现场没有足够 冗余覆盖的情况下,检查一下 负责该片区域的AP是否下线, 否则进入步骤2:收集、查看与 网络相关的故障信息

> 在近期没有连接的情况下, 1. 检查一下终端是否最近更新 过驱动、系统,或更新过硬件, 如网卡,是否因为终端改动导致 终端无法连接无线。

2. 检查一下最近MM是否有配置 改动,是否因为会配置改动导致 终端无法连接无线。

| Groups Detail for 60:33:4 Devices Device Info Last Username: First Seen: Last Username: Last Seen: Connected All Rogue Clients OS: Guest Users                                                                                                    |
|----------------------------------------------------------------------------------------------------|
| Devices Device Info Clients Overview Connected All Rogue Clients Guest Users ODevice Type: ODevice Type: ODevice T |
| Clients Cverview Connected All Rogue Clients Guest Users CLast Username: First Seen: Last Seen: Device Type: OS: Consected Consected Con |
| Overview     Last Seen:       Connected     Device Type:       All     Rogue Clients       Guest Users     OS:                                                                                                    |
| Connected Device Type:<br>All<br>Rogue Clients OS:<br>Guest Users                                                                                                    |
| Rogue Clients OS:<br>Guest Users                                                                                                    |
| Guest Users                                                                                                    |
| Client Detail OS Detail:                                                                                                    |
| VPN Sessions<br>VPN Users<br>Manufacturer:                                                                                                    |
| Tags Model:                                                                                                    |
| Reports Network Interface Ven                                                                                                    |
| System Connection Mode:                                                                                                    |
| Channel Width Capabi                                                                                                    |
| Spatial Streams Capab                                                                                                    |
| AMP Setup Dot11 Capability:                                                                                                    |
| AOS Device Type:                                                                                                    |
| VisualRF Classification:                                                                                                    |

Watched Client<sup>®</sup>

| Detail for 60:33:4B:2C      | :81:AZ                                                                                                    |
|-----------------------------|----------------------------------------------------------------------------------------------------|
| Device Info                 |                                                                                                    |
| Last Username:              | chris.hose@hpe.com                                                                                                    |
| First Seen:                 | 2/13/2019 9:30 AM PST on chris.hose@hpe.com-ArubalAP-205H-US-1 for 8 mins                                                 |
| Last Seen:                  | 7/16/2019 4:12 AM PDT on chris.hose@hpe.com-ArubaAP-303H-US-1 for 12 mins                                                 |
| Device Type:                | Apple Mac                                                                                                    |
| OS:                         | Mac OS X                                                                                                    |
| OS Detail:                  | 0_10_13_6                                                                                                    |
| Manufacturer:               | Apple                                                                                                    |
| Model:                      | Mac                                                                                                    |
| Network Interface Vendor:   | Apple, Inc.                                                                                                    |
| Connection Mode:            | 802.11n (5 GHz)                                                                                                    |
| Channel Width Capability:   | HT 20MHz                                                                                                    |
| Spatial Streams Capability: | 2                                                                                                    |
| Dot11 Capability:           |                                                                                                    |
| AOS Device Type:            | Apple                                                                                                    |
| Aruba HTTP Fingerprint:     | Mozilla/5.0 (Macintosh; Intel Mac OS X 10_13_6) AppleWebKit/537.36 (KHTML, like Gecko) Chrome/59.0.3071.104 Safari/537.36 |
| Classification:             | Unclassified V                                                                                                    |

🔿 Yes 💿 No

针对近期有连接记录,但是现在无法连接的终端,在Client Detail界面向下拉,查看Clarity 和Association History两个参数。

| • | 通过Glarity 查 |  |
|---|-------------|--|
|   | 看最近终端的关     |  |
|   | 联、认证、获取     |  |
|   | 地址是否有故障     |  |
|   | 趋势,某一段显     |  |
|   | 示0ms的情况下    |  |
|   | 则说明这一段没     |  |
|   | 有执行。        |  |
|   | 如果某一段有明     |  |
|   | 确反馈执行失败     |  |
|   | ,则可以根据反     |  |
|   | 馈观察无线连接     |  |
|   | 失败的原因。      |  |
|   |             |  |

| CLARITY              |                                                               |                                                                                                    |                                                                                 |                    |              |
|----------------------|---------------------------------------------------------------|----------------------------------------------------------------------------------------------------|---------------------------------------------------------------------------------|--------------------|--------------|
| CLARITY              |                                                               |                                                                                                    |                                                                                 |                    |              |
| CLARITY              |                                                               |                                                                                                    |                                                                                 |                    |              |
| CLARITY              |                                                               |                                                                                                    |                                                                                 |                    |              |
| Timeline             |                                                               |                                                                                                    |                                                                                 |                    | 点击ः          |
| TIMESTAMP            | ASSOCIATION (MS)                                              | AUTHENTICATION (MS)                                                                                                    |                                                                                 | DHCP (MS)          | ≡            |
|                      |                                                               |                                                                                                    |                                                                                 |                    |              |
| 07/16/2019, 18:59:55 | hris.hose@hpe.com-ArubaAP-303H-US-1 1ms<br>Disassoc STA Left  |                                                                                                    |                                                                                 |                    |              |
| 07/16/2019, 18:59:55 | chris.hose@hpe.com-ArubaAP-303H-US-1 2ms<br>Success           | Front_Lab Dot1x 5000ms<br>clearpass-a Dot1x 5050ms<br>Front_Lab Dot1x 5000ms<br>Front_Lab Dot1x 5000ms<br>Front_Lab Dot1x 5000ms | Server Timeout<br>Success<br>Server Timeout<br>Server Timeout<br>Server Timeout | 10.67.10.31 4ms    | Success      |
| 07/16/2019, 10:59:57 | chris.hose@hpe.com-ArubaAP-303H-US-1 2ms<br>Disassoc STA Left |                                                                                                    |                                                                                 | 10.67.10.31 1202ms | Success      |
| 07/11/2010 01.16.00  | chris hasa@haa.com AruhaAD 3034 LIS 1 1ms                     |                                                                                                    |                                                                                 |                    |              |
| Total December 20    |                                                               |                                                                                                    |                                                                                 |                    | D - + - !! - |

Total Records: 20

Details

针对近期有连接记录,但是现在无法连接的终端,在Client Detail界面向下拉,查看Clarity 和Association History两个参数。

➢ 通过Association History查看最近终 端关联的AP以及信 号质量(满分100) 和流量使用状,来 判断是否有故障趋 势。 <u>当出现同一台AP</u> 的情况下, 点 击关联AP名称,进 入步骤2:收集、 看与网络相关的故。 |故 <sup>円 尸 名</sup> 未空则未触发认证 障信息-3

### ASSOCIATION HISTORY

| Kopie von Defa     | e von Default View Y [ Total Row Count: 540 ] |                    |                                       |                     |                 |              |          |                 |  |  |  |  |
|--------------------|-----------------------------------------------|--------------------|---------------------------------------|---------------------|-----------------|--------------|----------|-----------------|--|--|--|--|
| USERNAME           | ROLE 🐨                                        | ASSOCIATION TIME 🔻 | DEVICE 🔽                              | AVG. SIGNAL QUALITY | AOS DEVICE TYPE | AVG. GOODPUT | C PHER 🔻 | CONNECTION MODE |  |  |  |  |
| -                  | aruba360-guest-guest-logon                    | 7/16/19, 7:00 PM   | chris.hose@hpe.com-ArubaAP-303H-US-1  | 46                  | Apple           | 72.1 Gbps    | -        | 11n 5 GHz       |  |  |  |  |
| -                  | aruba360-guest-guest-logon                    | 7/16/19, 11:00 AM  | chris.hose@hpe.com-ArubaAP-303H-US-1  | -                   | OS X            | 0 bps        | -        | 11n 5 GHz       |  |  |  |  |
|                    | aruba360-guest-guest-logon                    | 7/11/19, 4:46 AM   | chris.hose@hpe.com-ArubaAP-303H-US-1  | 44                  | OS X            | 99.9 Gbps    |          | 11n 5 GHz       |  |  |  |  |
| chris.hose@hpe.com | authenticated                                 | 6/24/19, 10:12 AM  | chris.hose@hpe.com-ArubalAP-205H-US-1 | 41                  | Apple           | 98.6 Gbps    | AES      | 11n 5 GHz       |  |  |  |  |
| chris.hose@hpe.com | authenticated                                 | 6/24/19, 10:03 AM  | chris.hose@hpe.com-ArubalAP-205H-US-1 | 39                  | Apple           | 0 bps        | AES      | 11n 5 GHz       |  |  |  |  |
| chris.hose@hpe.com | authenticated                                 | 6/24/19, 8:49 AM   | chris.hose@hpe.com-ArubalAP-205H-US-1 | 5                   | Apple           | 16.2 Gbps    | AES      | 11n 5 GHz       |  |  |  |  |
| chris.hose@hpe.com | authenticated                                 | 6/24/19, 6:48 AM   | chris.hose@hpe.com-ArubalAP-205H-US-1 | 3                   | Apple           | 8.31 Gbps    | AES      | 11n 5 GHz       |  |  |  |  |
| chris.hose@hpe.com | authenticated                                 | 6/24/19, 4:48 AM   | chris.hose@hpe.com-ArubalAP-205H-US-1 | 4                   | Apple           | 14.6 Gbps    | AES      | 11n 5 GHz       |  |  |  |  |
| chris.hose@hpe.com | authenticated                                 | 6/24/19, 2:47 AM   | chris.hose@hpe.com-ArubalAP-205H-US-1 | 4                   | Apple           | 18.6 Gbps    | AES      | 11n 5 GHz       |  |  |  |  |
| chris.hose@hpe.com | authenticated                                 | 6/24/19, 12:46 AM  | chris.hose@hpe.com-ArubalAP-205H-US-1 | 5                   | Apple           | 8.83 Gbps    | AES      | 11n 5 GHz       |  |  |  |  |
| chris.hose@hpe.com | authenticated                                 | 6/23/19, 10:45 PM  | chris.hose@hpe.com-ArubalAP-205H-US-1 | 5                   | Apple           | 11.6 Gbps    | AES      | 11n 5 GHz       |  |  |  |  |
| chris.hose@hpe.com | authenticated                                 | 6/23/19, 8:45 PM   | chris.hose@hpe.com-ArubalAP-205H-US-1 | 5                   | Apple           | 16.6 Gbps    | AES      | 11n 5 GHz       |  |  |  |  |
| chris.hose@hpe.com | authenticated                                 | 6/23/19, 6:44 PM   | chris.hose@hpe.com-ArubalAP-205H-US-1 | 4                   | Apple           | 13.2 Gbps    | AES      | 11n 5 GHz       |  |  |  |  |
| chris.hose@hpe.com | authenticated                                 | 6/23/19, 4:43 PM   | chris.hose@hpe.com-ArubalAP-205H-US-1 | 4                   | Apple           | 8.51 Gbps    | AES      | 11n 5 GHz       |  |  |  |  |
|                    |                                               |                    |                                       |                     |                 |              |          |                 |  |  |  |  |

### 进入Devices Monitor页面查看AP的运行状况。

- ▶ 通过Devices, 查看AP Groups 所在的AP Group SSID 、有线端口状态、射频 Radio是否有故障。 ➤ 通过RF Neighbors,查 看AP周围是否有射频干 扰
- ▶ 通过Alerts&Events, 查看AMP是否触发日志 ▶ 通过Alerts&Events向 下拉页面,查看AP的运 行日志。

| Groups              | Monitoring               | chris.hose@h      | pe.com-ArubaAP-303H-US-1 in group ArubaSE in folder Top                                                                                                    |                 | Poll Controller Now 🕂 😯        |
|---------------------|--------------------------|-------------------|----------------------------------------------------------------------------------------------------|-----------------|--------------------------------|
| Devices             | Devices C                | lients Ne         | lighbors HF Neighbors Alerts & Events                                                                                                    |                 |                                |
| List                | Recent AMP Device Events | (view system ever | nt log) 向下滑动                                                                                                    |                 |                                |
| Monitor             |                          | (view system even |                                                                                                    |                 |                                |
| Manage              | TIME                     | USER              | EVENT                                                                                                    | TOTA            | LAST EVENT                     |
| Manage              | Mon Jul 22 04:45:12 2019 | System            | Channel Utilization: Device: chris.hose@hpe.com-ArubaAP-303H-US-M(radio 802.11bgn): Interference (%) >= 5% for 15 n<br>(Critical)                                                          | ninutes         | EAST EVENT                     |
| New                 | Sun Jul 21 00:33:45 2019 | System            | Disconnected Clients: Client: 24:F6:77:A1:F4:A6 (Normal)                                                                                                    | 2               | 7/22/2019 4:45 AM PDT          |
| Up                  | Sat Jul 20 11:42:13 2019 | System            | Tunnel IP changed from 10.70.10.75 to 10.70.10.93.                                                                                                    | 5               | 6/19/2019 2:16 PM PDT          |
| Down                | Sat Jul 20 11:27:15 2019 | System            | Tunnel IP changed from 10.70.10.35 to 10.70.10.75.                                                                                                    | 0               | _                              |
|                     | Sat Jul 20 10:27:05 2019 | System            | Tunnel IP changed from 10.70.10.177 to 10.70.10.35.                                                                                                    | 0               | -                              |
| Mismatched          | Sat Jul 20 10:12:10 2019 | System            | Tunnel IP changed from 10.70.10.128 to 10.70.10.177.                                                                                                    | 1               | 7/21/2019 12:33 AM PDT         |
| Ignored             | Sat Jul 20 09:57:07 2019 | System            | Tunnel IP changed from 10.70.10.98 to 10.70.10.128.                                                                                                    |                 |                                |
| Controller Clusters | Sat Jul 20 09:28:48 2019 | System            | Status changed to 'OK'                                                                                                    |                 |                                |
|                     | Sat Jul 20 09:28:48 2019 | System            | Up                                                                                                    |                 |                                |
| Clients             | Sat Jul 20 09:27:06 2019 | System            | Tunnel IP changed from 10.70.10.17 to 10.70.10.98.                                                                                                    |                 |                                |
| Penarts             | Sat Jul 20 09:23:46 2019 | System            | Status changed to 'AP is no longer associated with controller'                                                                                                    |                 |                                |
| Reports             | Sat Jul 20 09:23:45 2019 | System            | Down                                                                                                    |                 |                                |
| System              | Fri Jul 19 18:25:36 2019 | System            | Tunnel IP changed from 10.70.10.102 to 10.70.10.17.                                                                                                    |                 |                                |
|                     | Thu Jul 18 18:09:30 2019 | System            | Tunnel IP changed from 10.70.10.129 to 10.70.10.102.                                                                                                    | CHANNEL WIDTH   | ROLE SSID                      |
| Device Setup        | Thu Jul 18 18:01:48 2019 | System            | Status changed to 'OK'                                                                                                    | 20 MHz          | Access Aruba360-guest A        |
| AMD Sotup           | Thu Jul 18 18:01:48 2019 | System            | Up                                                                                                    | 20 MHz          |                                |
| AWP Setup           | Thu Jul 18 17:51:21 2019 | System            | Status changed to 'AP is no longer associated with controller'                                                                                                    | 00 WH12         | Access Arubasoo-guest, A       |
| RAPIDS              | Thu Jul 18 17:51:21 2019 | System            | Down                                                                                                    |                 |                                |
|                     | Thu Jul 18 17:41:25 2019 | System            | Status changed to 'OK'                                                                                                    |                 |                                |
| VisualRF            | Thu Jul 18 17:41:25 2019 | System            | Up                                                                                                    |                 |                                |
|                     | Thu Jul 18 17:16:17 2019 | System            | Status changed to 'AP is no longer associated with controller'                                                                                                    |                 |                                |
|                     | Thu Jul 18 17:16:17 2019 | System            | Down                                                                                                    |                 |                                |
|                     | Wed Jul 17 19:22:38 2019 | System            | Tunnel IP changed from 10.70.10.35 to 10.70.10.129.                                                                                                    |                 |                                |
|                     | Wed Jul 17 19:17:46 2019 | System            | Status changed to 'UK'                                                                                                    |                 |                                |
|                     | Wed Jul 17 19:17:46 2019 | System            |                                                                                                    | ARUBA PORT MODE | INPUT CAPACITY OUTPUT CAPACITY |
|                     | Wed Jul 17 19:17:45 2019 | System            | Device repooted while marked as down: Device uptime value changed (current: 6 mins 50 secs, calculated: 1 day 0 hrs 16 secs) and Change in number of reports detected (not 10 expected 9). | mins 21         | 1000 Mbps 1000 Mbps            |

通过Client Detail和Device Monitor获取的信息,进行以下判断。

- ➢ 如果AP Group、AP运行状态、日志有异常的情况下,通过调整AP Group,修正AP参数,重启AP等方式来让无线网络恢复正常。
- ➤ 如果AP Group及AP运行状态正常的情况下,确认是单个终端问题还是多个终端的问题。
  - ▶ 如果是<mark>多终端</mark>的情况下,确认AP周围的射频干扰状况、确认是否有针对该AP的SSID做过单独配置改动(基于独立AP配置而非基于AP-Group)
  - 如果是单终端的情况下,确认终端关联无线的速度,信号质量以及是否有认证失败的状况。
    - ▶ 如果终端关联无线失败的情况下,确认终端网卡、系统运行正常,系统及无线配置是否做过改动。 确认是否该用户被添加到MM的黑名单。
    - ▶ 如果终端信号质量差的情况下,确认终端是否为2.4GHz终端,是否连接位置正好在覆盖盲区。
    - 如果认证失败的情况下,确认用户是否采用了错误的用户名密码或错误的无线配置,确认认证服务器是否做了改动。

仍然无法确认问题的情况下,将以上收集的数据发给代理商工程师或厂商,进入深度故障分析阶段。

确认终端已连接无线网络,在搜索栏点击MAC地址,进入Clients Diagnostic页面。

• 确认终端连接路径:确认终端的连接路径符合预期,并且各节点没有出现严重的 Potential Issues。

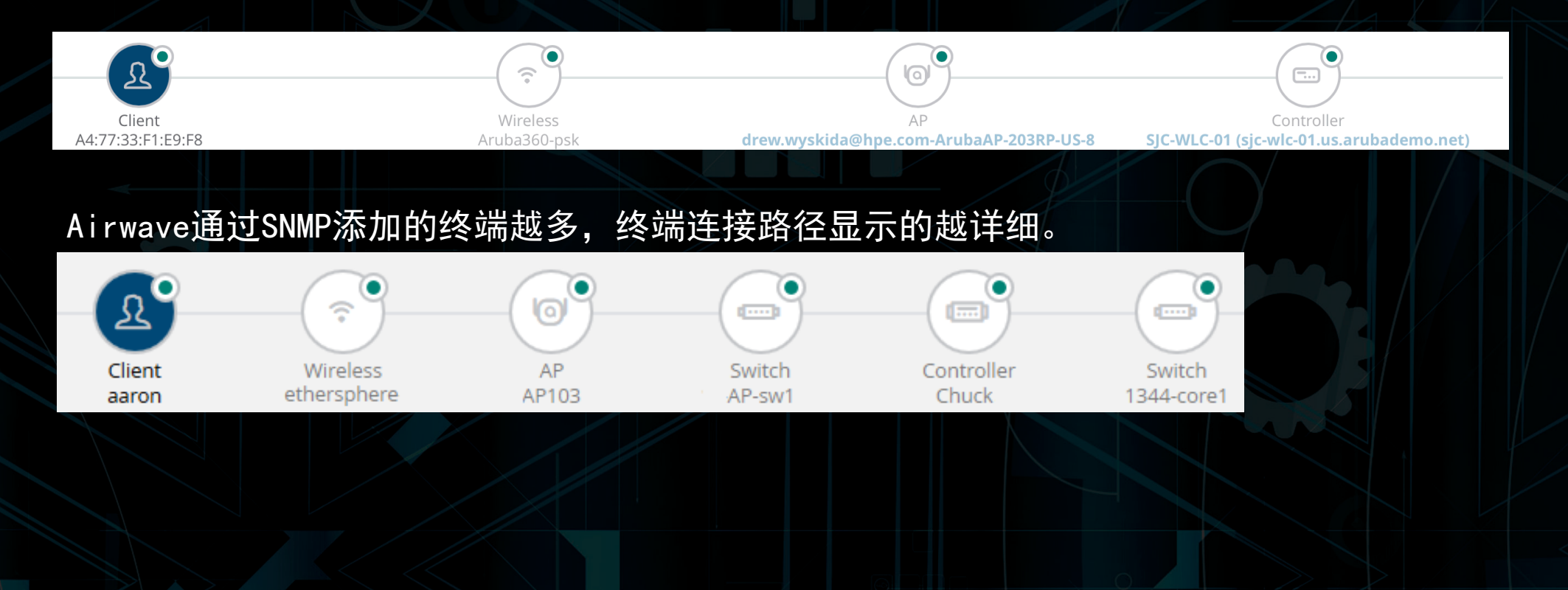

 确认终端认证状态:通过查看Current Association 判断该终端当前的认证方式以及关联的SSID是否符合 预期,如果无线存在多VLAN共存的情况下,则需要确 认用户当前获得的VLAN是否正常。

### Connection Mode: 11n 5 GHz Duration: 8 minutes IP Address: 10.95.255.23 Hostname: 59.9 Kbps Usage: Security Mode: WPA2 Cipher: AES Auth type: EAP VLAN: Forward Mode: SNR (dB): 58 SSID: ethersphere-aruba-instant Channel Width: HT40 Channel Width Capability: HT 20MHz Spatial Stream Capability: 2 Dot11 Capability: Floor Plan: Campus 74 -> Buildin:

**Current Association** 

• 确认AP使用状况:通过确认AP当前的Clients、Usage和Channel Utilization来判断目前AP负载是否过大。可以点击任意一个窗格来看更详细的信息

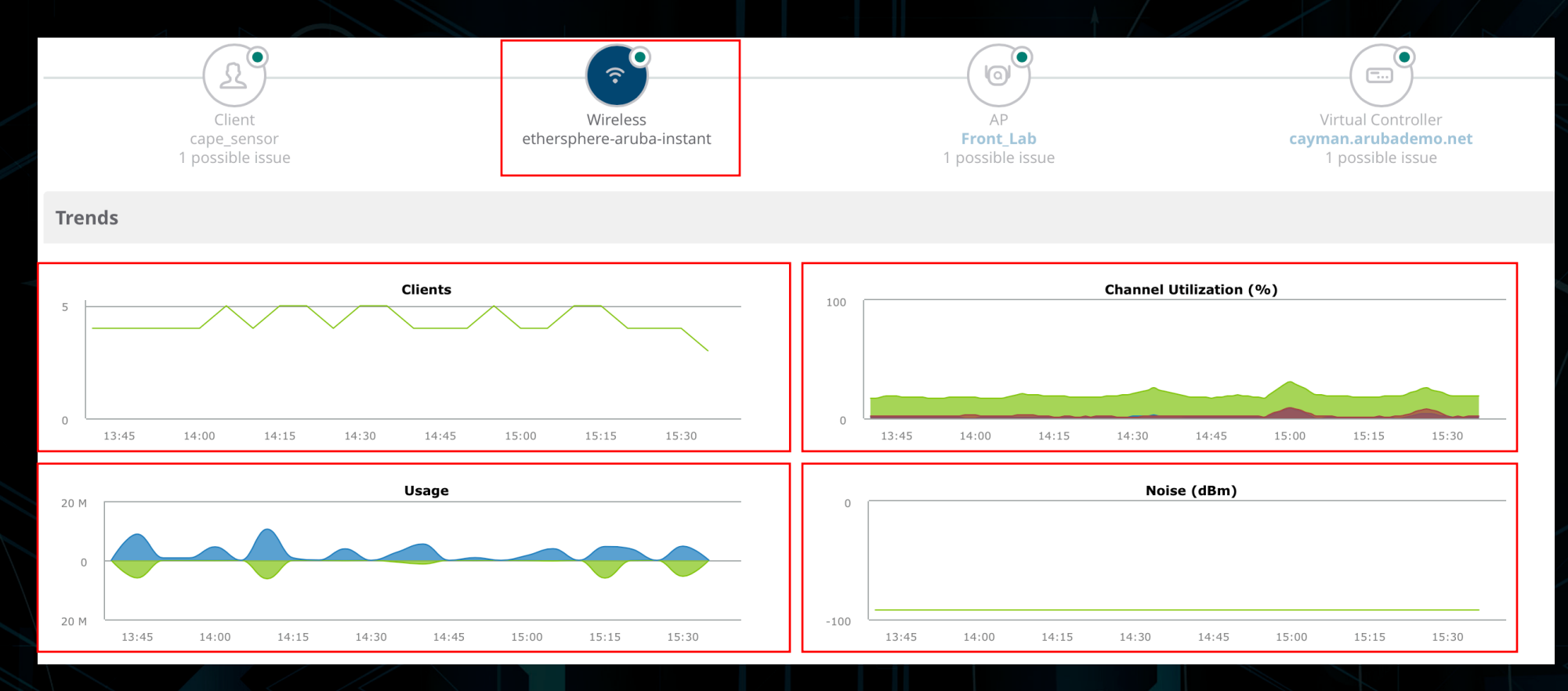

- 如果在办公时段,没有终端或只有非常少的终端连接 在这颗AP上,我们可以点开Clients视图,通过点击 (2hours,1day,5days,1month,1year)等时间间隔来确 认AP在当前时间点的连接数是否正常。如果确实出现 了终端数明显减少,那么就很有可能是射频或者认证 出现了问题。步骤3:收集、查看终端连接状态,结合 终端来看问题。
- ➢ 如果AP的Usage明显升高,那么很有可能是其中某几 台终端在占用带宽,由于无线是共享介质,那么也会 导致其他关联在这颗AP上的终端使用体验下降。
- 如果AP的Usage没有很高,但是Channel Utilization 的绿色和蓝色很高的情况下,那么有可能是附近有一 颗和当前AP完全重叠信道的AP,导致信道利用率增高 ,另外一种可能是有很多低速率终端,比如老旧的 11n设备,或者只有单天线的设备。褐色条为干扰。

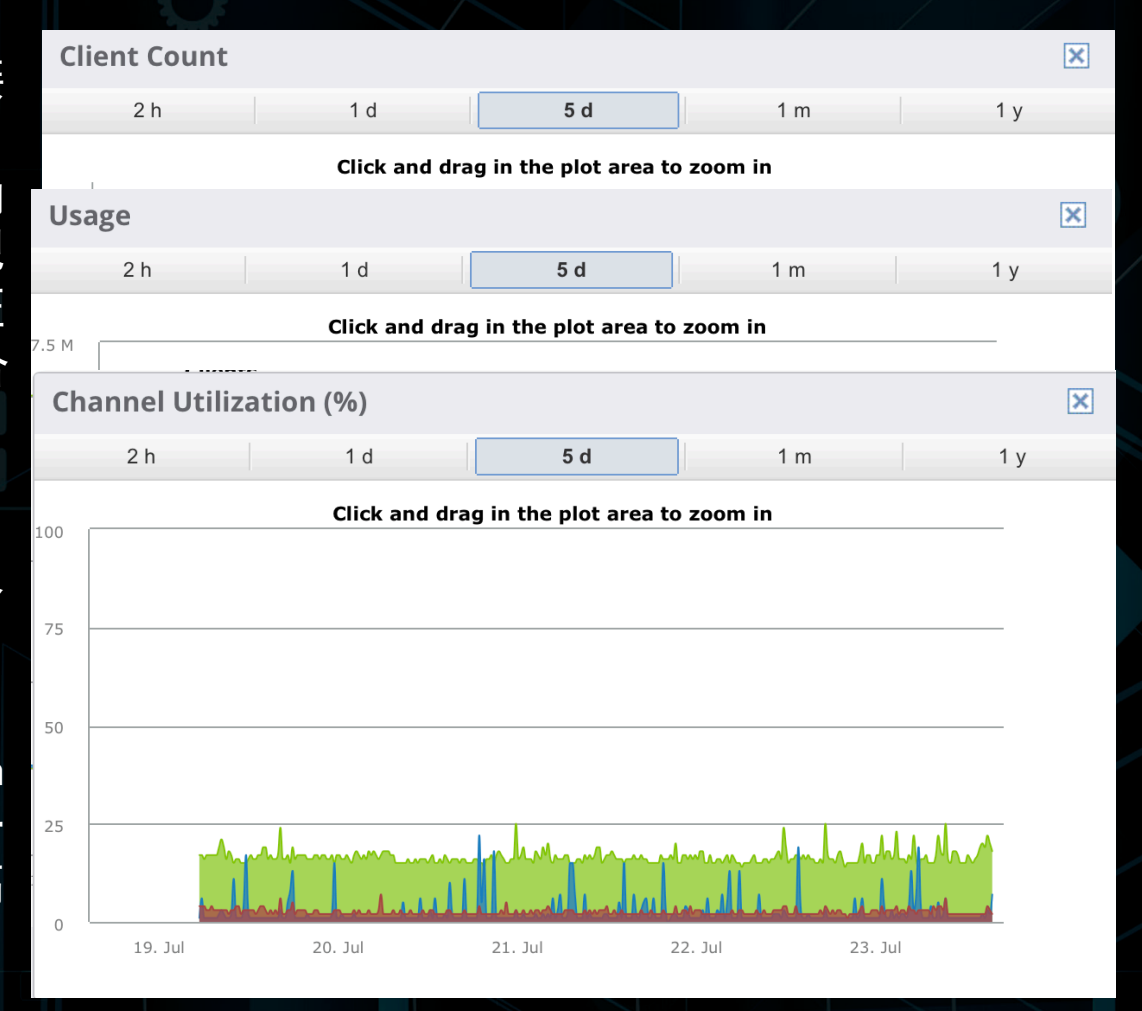

 确认AP的状态指示: Airwave内置的一些条件会判断当前这颗AP是否存在问题,结果会通过 Quality显示出来,管理员可以通过这些参数来快速判断AP是否存在问题,点击任意条目,即 可显示当前条目的数值,理想数值,说明以及解决方法,帮助管理员处理问题。同时可以通过 Radio Info来确认当前终端连接的AP射频信息,检查功率是否符合预期。如需要查看更多AP信 息,如日志,点击AP名称,进入步骤2:收集、查看与网络相关的故障信息-3

| Quality                          |                                               |                                                                                                    |   | Radio Info      |                   |
|----------------------------------|-----------------------------------------------|----------------------------------------------------------------------------------------------------|---|-----------------|-------------------|
| Overall rating                   |                                               |                                                                                                    |   | AP:             | Front_Lab *       |
| ADDITIONAL INDICATORS (WIRELESS) |                                               |                                                                                                    |   | AP Type:        | Aruba AP 205H     |
|                                  | INDICATOR Channel Utilization (%) Diagnostics |                                                                                                    |   | Last Contacted: | 7/23/19, 3:40 PM  |
| INDICATOR                        |                                               |                                                                                                    | × | Radio:          | 802.11ac          |
| Channel Uti                      | Indicator                                     | Channel Utilization (%)                                                                                                    |   | Band:           | 5 GHz             |
| Noise Floor                      | Value                                         | 22.05%                                                                                                    |   | Channel:        | 36                |
| Avg. Frame                       | Ideal                                         | ≤60%                                                                                                    |   | TX Power:       | 6 dBm             |
| Down Neigh                       | Explanation                                   | The percentage of time utilized in the channel for data transmission. This includes the transmit time,                           |   | Antenna:        |                   |
|                                  | receive time, and the non-wi-Fi interference. |                                                                                                    |   | MAC Address:    | 40:E3:D6:0B:13:90 |
| Resolution                       |                                               | action automatically resolve most utilization issues. Sustained high utilization might require adding additional capacity (APs). |   | Notes           |                   |

### •步骤3:收集、查看终端连接状态

 确认终端使用状况:通过查看终端使用量,关联、认证、获取IP地址的消耗时间来判断终端目前的使用状况,同样可以点击任意窗格来对比往日趋势以及获取详细信息。同时可以通过Traffic Analysis访问的应用,如果访问了一些国外应用,也会因为国内限制而导致访问体验缓慢。

| Cha | rts UCC         | Clarity | r Traffi     | c Analysis  |         |                  |         |                         |         |                  |      |          |
|-----|-----------------|---------|--------------|-------------|---------|------------------|---------|-------------------------|---------|------------------|------|----------|
|     |                 |         | Charts       |             | larity  | Traffic Analysis |         |                         |         |                  |      |          |
| 1 M |                 |         | Charts       |             | Clarity | Traffic Analysis |         |                         |         |                  |      |          |
| 0   |                 |         | Timeline     |             |         |                  |         |                         |         |                  | ∷≡   | <u>~</u> |
| 1 M |                 |         | TIMESTAMP    |             |         | Δ550CIΔΤΙΟΝ (MS) |         | AUTHENTICATION (MS)     |         |                  |      | =        |
| 100 | Charts          | UCC     | Clarity      | Traffic Ana | alysis  |                  |         |                         |         |                  |      |          |
| 100 | APPLICATIONS    |         |              |             |         |                  | BYTES   |                         |         |                  |      |          |
|     |                 |         |              |             |         |                  | •       |                         |         |                  |      |          |
|     | youtube         |         |              |             |         |                  |         |                         | 190 MB  |                  |      |          |
| 0   | dropbox         |         |              |             |         |                  | -       |                         | 29.3 MB |                  |      |          |
| 0   | google-accounts |         |              |             |         |                  |         |                         | 6.58 MB |                  |      |          |
|     |                 |         |              |             |         |                  |         |                         |         |                  |      |          |
|     |                 |         | 07/22/2010   | 15.12.10    |         | Front Lab 2ms    | Success | clearnass a Dot1x 15/ms | Success | 10.67.10.21.14ms | Succ | -000     |
|     |                 |         | Total Record | ls: 20      |         |                  |         |                         |         |                  |      |          |

# •步骤3:收集、查看终端连接状态-2

- 确认终端漫游频率:通过Match界面来查看用户的漫游状况,如果如左图,用户在短时间内做了 非常多次漫游,则需要确认用户是否在频繁移动,因为漫游会降低终端的连接稳定性,出现丢包 等状况。
  - ➤ 如果是单终端的情况下,建议更新网卡驱动 来保证网卡不会频繁的主动漫游。
  - 如果是多终端出现频繁漫游的情况,建议找代理商工程师或厂商调整ClientMatch参数,减少漫游的积极性,实现终端稳定连接。

| Match Events      |         |            | <u>More</u>                                                                                                    | $\geq$ |
|-------------------|---------|------------|----------------------------------------------------------------------------------------------------|--------|
| EVENT TIME 🔻      | FROM AP | TO AP      |                                                                                                    |        |
| 1/19/16, 10:48 AM | AP103   | 1341-AP106 | <                                                                                                    |        |
| 1/19/16, 7:36 AM  | AP106   | 1341-AP103 | ×.                                                                                                    | 1      |
| 1/19/16, 7:32 AM  | AP103   | 1341-AP106 | ×.                                                                                                    |        |
| 1/19/16, 7:27 AM  | AP106   | 1341-AP103 | <ul> <li>Image: A second second s</li></ul> |        |
| 1/19/16, 7:04 AM  | AP103   | 1341-AP106 | ×.                                                                                                    |        |
| •                 |         |            |                                                                                                    |        |

| -//    |              |                    |            |       |  |
|--------|--------------|--------------------|------------|-------|--|
| 讫      | Match Events |                    |            |       |  |
| L<br>S | EVENT TIME 🔻 | FROM AP<br>No rows | available. | ΤΟ ΑΡ |  |
| >      |              |                    |            |       |  |
|        |              |                    |            |       |  |
|        |              |                    |            |       |  |

### •步骤3:收集、查看终端连接状态-3

确认终端的状态指示: Airwave内置的一些条件会判断当前终端是否存在问题,结果会通过
 Quality显示出来,管理员可以通过这些参数来快速判断AP是否存在问题,点击任意条目,即可显示当前条目的数值,理想数值,说明以及解决方法,帮助管理员处理问题。

### Quality

Overall rating

**POSSIBLE ISSUES (CLIENT)** 

INDICATOR

**Too Many Auth Errors** 

### ADDITIONAL INDICATORS (CLIENT)

| INDICATOR | VALUE    |
|-----------|----------|
| Avg. SNR  | 58.01 dB |
| Health    | 97%      |

### Too Many Auth Errors Diagnostics

Indicator Too Many Auth Errors

### Value 12

VALUE

12

Ideal≤1ExplanationThe total number of auth errors associated with<br/>this object in the last 30 minutes. Auth errors<br/>indicate invalid credentials, security attacks, or<br/>upstream server problems.

**Resolution** Check client credentials or for server (ACS, LDAP, Free RADIUS, ...) issues

≥72 aR

≥ 50%

### •步骤3:收集、查看终端连接状态-4

- 确认终端信号质量:通过Signal&Noise来 查看,一个比较差的信号质量导致用户的 连接质量严重下降。信号质量差的原因可 以通过步骤4:收集、查看终端位置信息、 帧重传以及无线干扰等信息来判断。
  - ➤ 蓝色线为用户当前的无线信号强度,理想 情况下应该强于-65dB,
  - ➤ 红色线为无线场景的底噪,理想情况下应 该在-90dB以下(比如说-95dB,-98dB都是 不错的底噪)
  - ➤ 他们两个相减就是信噪比,举例来说信号 强度-65dB,底噪-90dB的情况下,信噪比 为25dB。

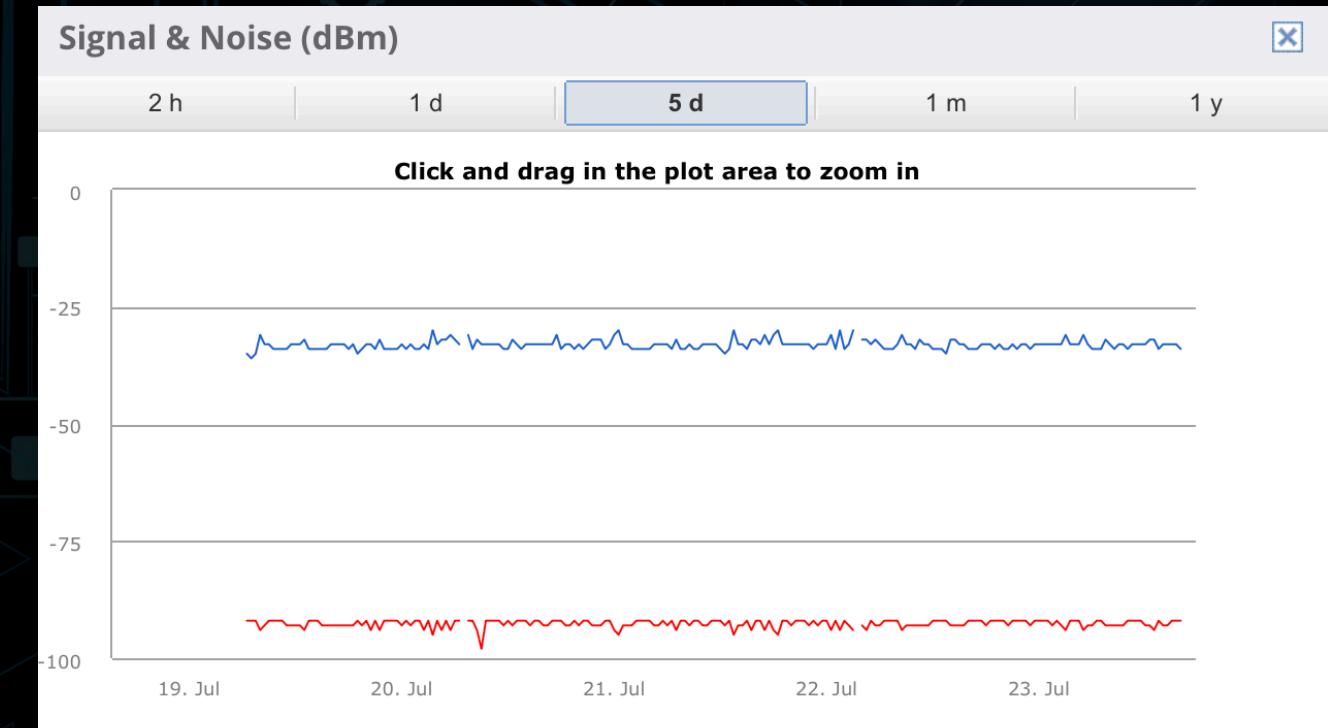

### 步骤4:收集、查看终端位置信息、帧重传以及无线干扰等信息

- **确认终端位置:**通过点击最下方的FloorPlan(前提是要在Airwave-VisualRF中添加图纸并将AP摆放到正确的位置),来确认客户端的位置以及与AP的距离。
- ➤ 如果终端按照运维人员指示走近AP, 信号强度及传输速率即达到预期, 那么这就是一个传统的信号覆盖问题,只需要增加AP的信号强度即可。
- ➤ 如果终端按照运维人员指示走近AP, 信号强度达到预期但传输速率没有达到预期, 那么就很有可能是 由隐藏的干扰源导致了终端速率降低,这个时候需要进入步骤4:收集、查看终端位置信息、帧重传以 及无线干扰等信息-2,验证并排查干扰源。

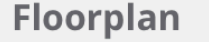

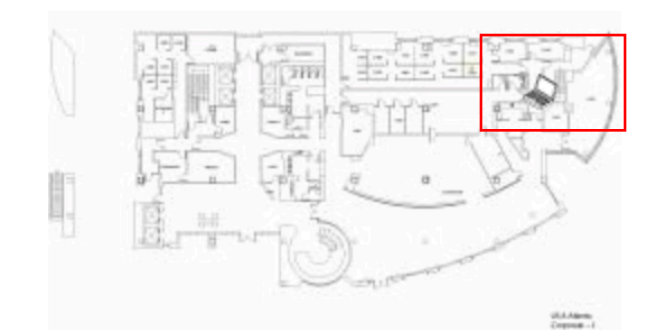

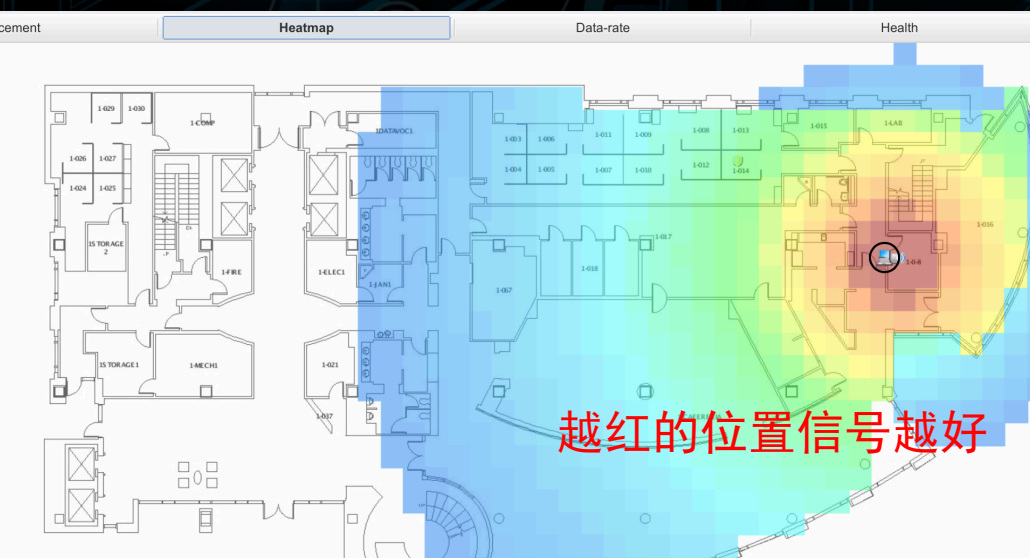

### 步骤4:收集、查看终端位置信息、帧重传以及无线干扰等信息

- **确认终端与AP的重传:** 通过点击Wireless,进入到无线网络界面,查看Quality模块中的Avg.Frame Error/Sec,查看网络中的重传率。
- > 如果网络内有大流量下载的情况,高重传率是正常现象,说明无线网络完全被流量占用。
- 如果网络内没有大流量下载的情况,高重传率就以为着网络内有干扰现象。干扰分为内部干扰和外部 干扰,内部干扰可能是由于AP启用80Mhz信道捆绑引起。外部干扰即有其他无线设备占用信道。

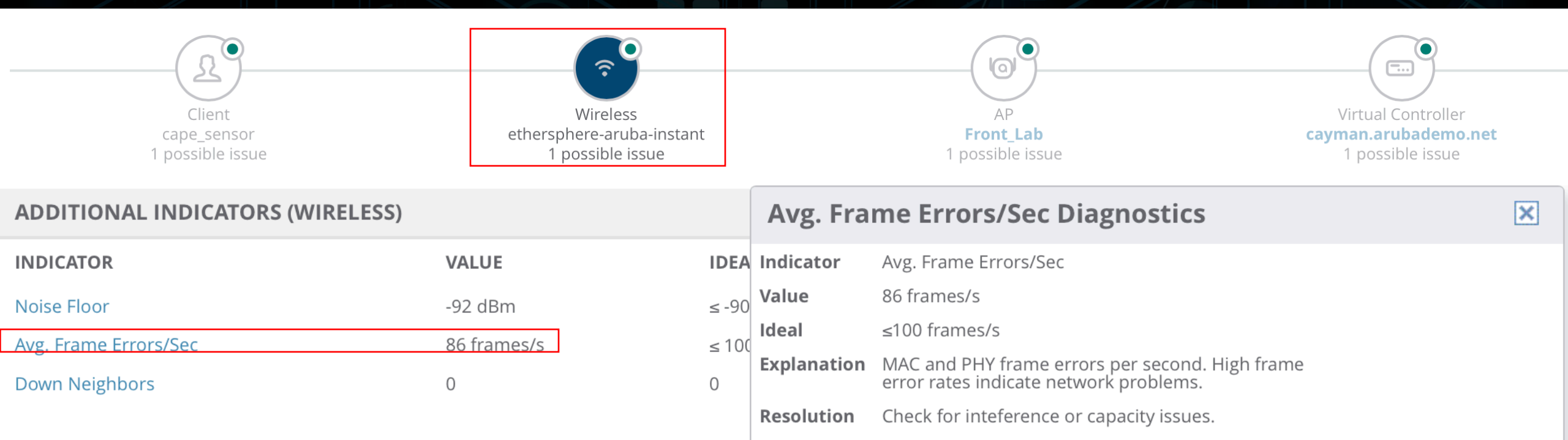

# 步骤4:收集、查看终端位置信息、帧重传以及无线干扰等信息

• **确认无线干扰**:通过点击AP,进入到AP界面,查看RF Neghbors,所有Rogue和Suspect Rogue的设备都可能会对无线网络造成干扰,与AP信道的干扰源影响最大,尝试去除这些干扰源,查看无线网络是否恢复。

| Groups  |                     | Devices             | Clients N    | Neighbors RI            | F Neighbors   | Alerts & Events  |                       |  |
|---------|---------------------|---------------------|--------------|-------------------------|---------------|------------------|-----------------------|--|
| Devices |                     |                     |              |                         | -             | -                |                       |  |
|         | List                | 1-25 – of 211 AP    | Neighbors Pa | age 1 <b>↓</b> of 9 > > | Choose colur  | nns Export CSV   |                       |  |
|         | Monitor             |                     |              |                         |               |                  |                       |  |
|         | Compliance          | DEVICE              | 1ST RADIO CH | I. 1ST RADIO SIGNAL     | 2ND RADIO CH. | 2ND RADIO SIGNAL | RAPIDS CLASSIFICATION |  |
|         | New                 | Lab-AP225-1         | 6            | 67                      | 44            | 63               | AMP AP                |  |
|         |                     | Cisco-Lync-AP       | 1            | 52                      | 149           | 54               | AMP AP                |  |
|         | Up                  | Hewlett Pa-D8:F3:10 | ) -          | -                       | 40            | 41               | Rogue                 |  |
|         | Down                | Aruba Netw-78:B5:2  | 0 1          | 46                      | -             | -                | Rogue                 |  |
|         | Mismatched          | Aruba Netw-F5:1F:A  | 0 11         | 21                      | -             | -                | Rogue                 |  |
|         | Ignored             | Hewlett Pa-72:4B:00 | 6            | 19                      | -             | -                | Rogue                 |  |
|         |                     | Aruba Netw-F5:1A:C  | 0 6          | 24                      |               |                  | Rogue                 |  |
|         | Controller Clusters | Hewlett Pa-82:38:F0 | -            | -                       | 36            | 17               | Rogue                 |  |
| Clients |                     | Hewlett Pa-EE:FA:60 | 1            | 8                       | -             | -                | Rogue                 |  |
| _       |                     | Hewlett Pa-D9:0C:90 | ) -          | -                       | 149           | 24               | Rogue                 |  |
| Re      | ports               | Hewlett Pa-B0:91:30 | 6            | 45                      | 149           | 41               | Rogue                 |  |
| Sys     | tem                 | Aruba Netw-53:60:8  | 0 6          | 24                      | -             | -                | Rogue                 |  |
| -,      | Hewlett Pa-D9:0C:80 | ) 6                 | 40           | -                       | -             | Rogue            |                       |  |
| De      | vice Setup          | Aruba Netw-5C:E1:B  | - 00         | -                       | 40            | 18               | Rogue                 |  |
|         | P Setun             | Aruba Netw-FF:E3:80 | 0 11         | 23                      | -             | -                | Rogue                 |  |
|         | r Setup             | Aruba Netw-5C:DD:1  | 10 -         | -                       | 48            | 41               | Rogue                 |  |
| RA      | PIDS                | Aruba Netw-53:B5:0  | 0 11         | 39                      | -             | -                | Rogue                 |  |
|         |                     | Hewlett Pa-AD:D3:10 | D -          | -                       | 48            | 22               | Rogue                 |  |
| VIS     | UAIRF               | Aruba Netw-FD:6D:F  | - 10         | -                       | 44            | 7                | Rogue                 |  |
|         |                     | Aruba Netw-3D:09:D  | - 00         | -                       | 48            | 39               | Rogue                 |  |
|         |                     | Aruba Netw-63:F6:E0 | 0 11         | 20                      | -             | -                | Rogue                 |  |
|         |                     | Hewlett Pa-82:45:30 | -            | -                       | 36            | 41               | Rogue                 |  |
|         |                     | Aruba Netw-F5:1D:8  | 0 6          | 3/                      | -             | -                | Rogue                 |  |
|         |                     | Aruba Netw-F5:1F:C  | 0 11         | 23                      | -             | -                | Rogue                 |  |
|         |                     | Hewlett Pa-D8:FF:80 | 1            | 48                      | -             | -                | Rogue                 |  |

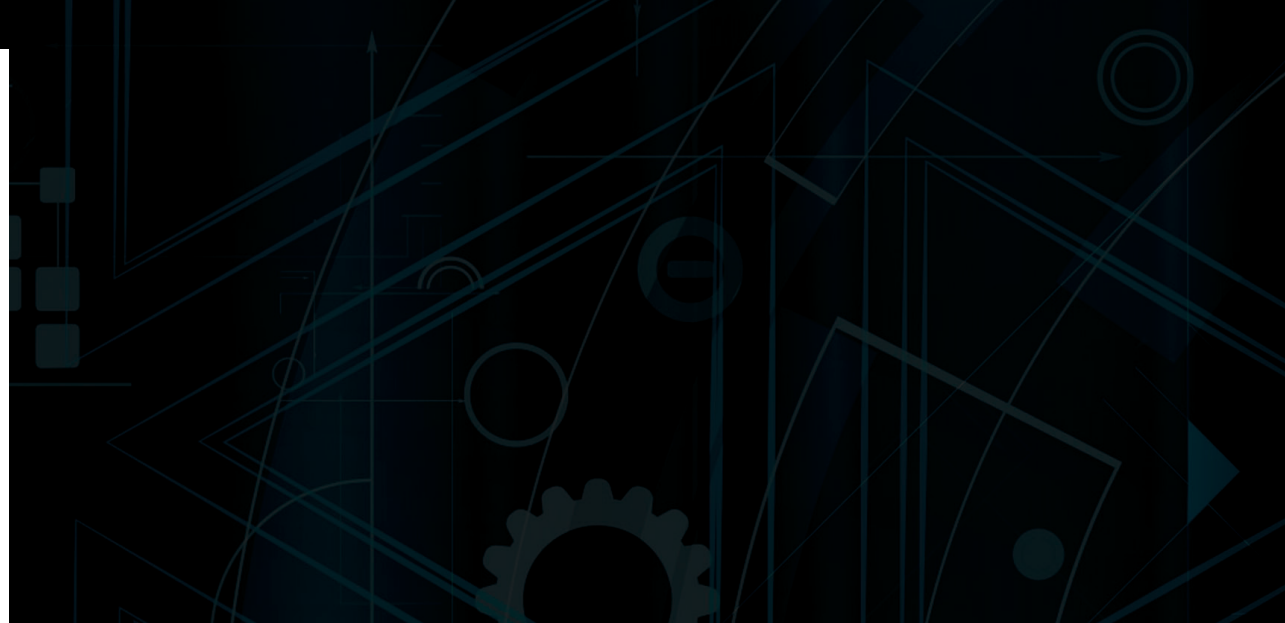

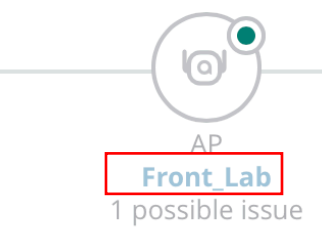

Virtual Controller cayman.arubademo.net 1 possible issue

# THANK YOU

O